## Guía para el informe de resultados

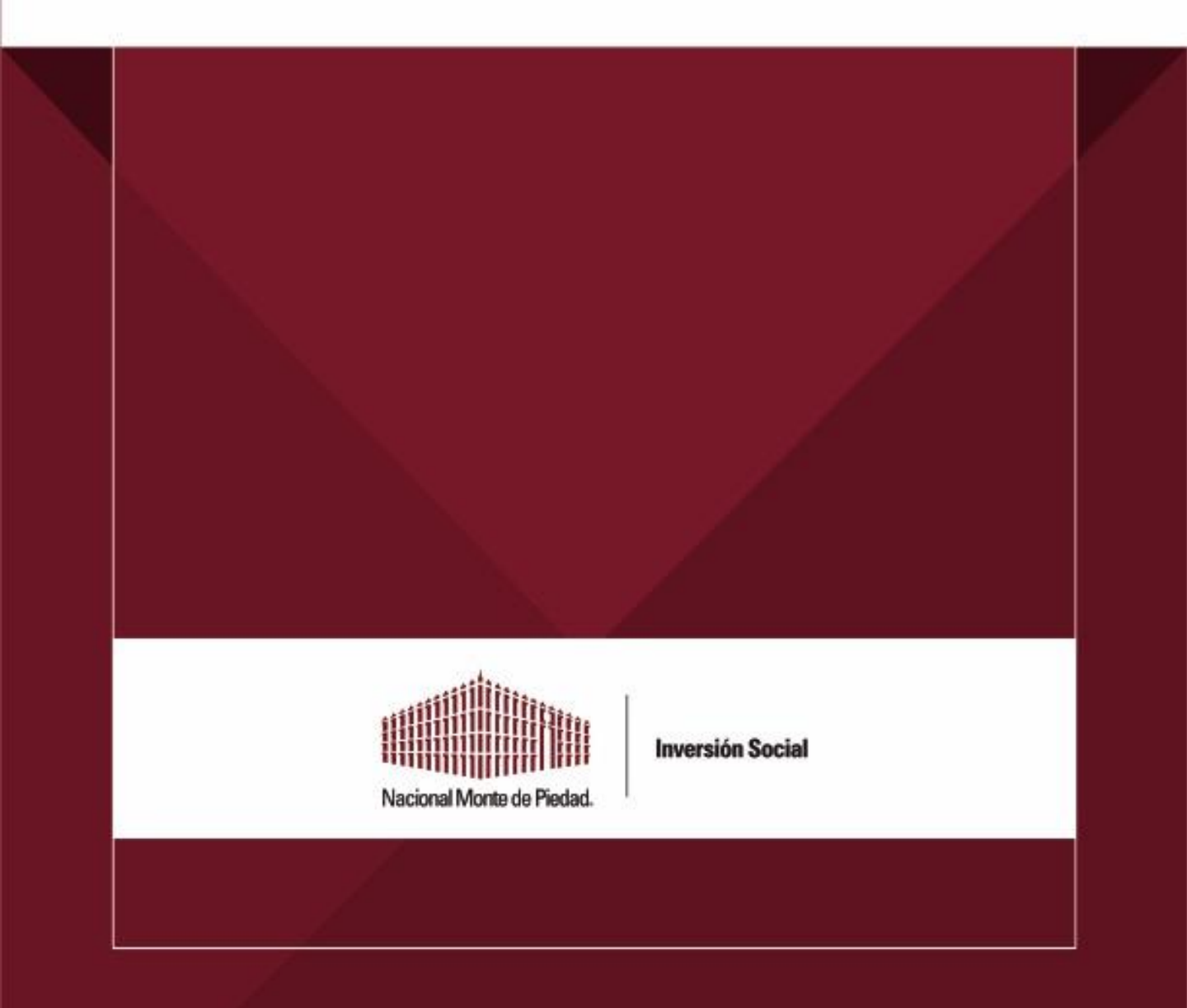

# Contenido

- 1. Introducción
- 2. Lineamientos generales
- 3. ¿Qué hacer antes de presentar el informe?
- 4. ¿Qué hacer durante el llenado del informe?
- 5. ¿Qué hacer después de presentar el informe?
- 6. Paso a paso: presentar el informe en la Plataforma de Inversión Social

### Introducción

El **Informe de resultados** es un ejercicio de rendición de cuentas que deben cumplir todas las Organizaciones de la Sociedad Civil apoyadas por Nacional Monte de Piedad, I.A.P en sus distintas convocatorias de inversión social.

La presentación del Informe de resultados es mucho más que un trámite administrativo, su correcta elaboración permite a tu organización:

- ✓ Promover la transparencia y confianza en la sociedad civil organizada
- ✓ Construir una relación favorable ante Nacional Monte de Piedad, I.A.P. y sus aliados
- ✓ Cumplir con las obligaciones establecidas en tu contrato de donación
- ✓ Rendir cuentas sobre los gastos ejercidos
- ✓ Informar el nivel de cumplimiento de las metas comprometidas
- ✓ Comunicar los factores que afectaron el desempeño del proyecto financiado
- ✓ Identificar los aprendizajes obtenidos durante la implementación del proyecto financiado
- ✓ Reflexionar sobre el Enfoque Basado en Derechos Humanos en la práctica
- ✓ Recibir recomendaciones para mejorar tu rendición de cuentas

Dada la relevancia del tema, Nacional Monte de Piedad pone a tu disposición esta guía con el propósito de facilitar la correcta presentación del Informe de resultados. Te recomendamos difundir este material con las personas clave de tu organización involucradas en labores administrativas, operativas y de gobernanza.

El contenido de esta guía se divide en las siguientes secciones, por lo que te recomendamos leer detenidamente cada una de ellas:

- Lineamientos generales
- □ ¿Qué hacer antes de presentar el informe?
- □ ¿Qué hacer durante el llenado del informe?
- □ ¿Qué hacer después de presentar el informe?
- Deso a paso: presentar el informe en la Plataforma de Inversión Social

El Informe de resultados es diferente para cada convocatoria de Nacional Monte de Piedad I.A.P, incluyendo tiempos, formatos, lineamientos, tipo y cantidad de evidencia requerida, medio de presentación, entre otros. Por este motivo es muy importante que, al momento de elaborar tu Informe de resultados, tengas presentes las bases públicas del financiamiento recibido.

En esta guía trataremos a profundidad los elementos del Informe de resultados de la *Convocatoria anual de Inversión Social*, dirigida a Instituciones de Beneficencia o Asistencia Privada de todo el país con el propósito de contribuir al ejercicio de los derechos humanos de la población en situación de vulnerabilidad.

El Informe de resultados de la Convocatoria se presentará mediante la Plataforma de Inversión Social y se compone de cinco secciones:

- ✓ Resultados del programa financiado
- ✓ Aprendizajes y toma de decisiones
- Promoción de los derechos humanos y potencial de sostenibilidad
- ✓ Distribución del gasto
- ✓ Acciones de mejora

Una vez recibido, tu Informe de resultados será evaluado por un asesor. Toma en cuenta que tu organización debe presentar correctamente todos sus informes para poder recibir nuevos donativos de Nacional Monte de Piedad, I.A.P.

### Lineamientos generales

La correcta presentación del Informe de resultados de la Convocatoria está sujeta al cumplimiento de los siguientes lineamientos generales.

### Tiempo

- i. La organización tiene hasta **el 31 de diciembre** para enviar el Informe de resultados, como está establecido en las Bases de Convocatoria.
- ii. La Organización podrá considerar el uso y aplicación del recurso a partir de la **notificación de autorización.**

**Recomendación**: si tu organización ya ejecutó el 100% de los recursos y actividades, presenta tu Informe de resultados a la brevedad posible; no necesitas esperar hasta el 31 de diciembre. Es importante cumplir con el periodo establecido en las Bases de la publicación de la Convocatoria, para la aplicación y comprobación del recurso económico aprobado.

#### Vía de presentación

i. El Informe de resultados y todos sus anexos deben ser enviados mediante la Plataforma de Inversión Social de Nacional Monte de Piedad.

### Metas y evidencias

- i. La organización debe informar, de manera veraz y transparente, el cumplimiento de las metas establecidas en el proyecto presentado.
- ii. El tipo de evidencia **válida** para respaldar el cumplimiento de metas e indicadores se establece en el Anexo 1 de esta guía.

### Narrativa del informe

i. La organización debe contestar todas las preguntas abiertas requeridas en el Informe de resultados.

### Comprobación de los gastos

- i. Cuando el donativo otorgado es menor a dos millones de pesos:
  - El Informe de resultados debe incluir una muestra de comprobantes fiscales que represente los gastos más significativos del proyecto y que corresponda, **por lo menos, a un 20%\*** del donativo total otorgado por Nacional Monte de Piedad, I.A.P.

\*Toma en cuenta que nuestros asesores podrían solicitarte información o documentos adicionales relacionados al uso de los recursos donados.

3

### ii. Cuando el donativo otorgado es igual o mayor a dos millones de pesos:

- La organización deberá anexar una lista, en PDF, con todos los gastos cubiertos con el donativo de Nacional Monte de Piedad, I.A.P. La lista deberá incluir: fecha del gasto, número o folio del comprobante fiscal asociado, proveedor y monto (Ver anexo 2).
- ii. El Informe de resultados debe incluir una muestra de comprobantes fiscales que represente los gastos más significativos del proyecto y que corresponda, por lo menos, a un 20%\* del donativo total otorgado por Nacional Monte de Piedad, I.A.P.

\*Toma en cuenta que nuestros asesores podrían solicitarte información o documentos adicionales relacionados al uso de los recursos donados.

### Incumplimiento de los lineamientos generales

El incumplimiento de los lineamientos generales podrá tener una o más consecuencias:

- Solicitud de corrección del Informe de resultados\*
- Evaluación negativa del Informe de resultados
- Solicitud de devolución de los recursos donados
- Incumplimiento de criterios para participar en futuras convocatorias

\*Por equidad y transparencia, Nacional Monte de Piedad solicitará la corrección del Informe de resultados hasta en un máximo de dos ocasiones.

### ¿Qué hacer antes de presentar el informe?

Te recomendamos planear, con suficiente anticipación, la presentación del Informe de resultados de la siguiente forma:

- 1. Revisa el proyecto autorizado: objetivos, metas, montos y conceptos aprobados, etc.
- 2. Identifica al personal de la organización involucrado en la gestión de todas las etapas del proyecto: administración, finanzas, operaciones, desarrollo institucional, etc.
- 3. Comparte el proyecto autorizado con los colaboradores de su organización.
- 4. Difunde esta guía entre las diferentes áreas de su organización.
- 5. Planifica la fecha y actividades necesarias para presentar el Informe de resultados.
- 6. Asegúrate de que las personas involucradas conocen la fecha y actividades necesarias para presentar el Informe de resultados.
- 7. Confirma que el personal operativo comprende cuáles son las metas e indicadores que su organización comprometió a través del proyecto autorizado.
- Verifica que las personas involucradas conocen los montos y conceptos autorizados por Nacional Monte de Piedad.
- 9. Revisa que el personal administrativo lleva un registro detallado de los gastos cubiertos con el donativo de Nacional Monte de Piedad.
- 10. Asegúrate de que las personas involucradas recopilan información y evidencia necesaria para el Informe de resultados, no como una actividad extraordinaria, sino como parte de su trabajo cotidiano.
- 11. Comparte con los titulares de derecho los resultados generales del proyecto y solicita su retroalimentación.
- 12. Organiza todas las evidencias que serán requeridas en el Informe de resultados tomando como referencia los Anexos 1 y 2 de esta guía.
- 13. Verifica que cuentas con el usuario y contraseña para ingresar la Plataforma de Inversión Social.
- 14. Confirma que el equipo de cómputo, desde el que se accederá a la Plataforma, cuente con la última versión de Google Chrome.
- 15. Investiga si el personal de su organización tiene dudas sobre el Informe de resultados.
- 16. Resuelve todas tus dudas sobre el Informe de resultados con tu Asesor/a de programas de Inversión Social.

El principal factor de éxito en la correcta presentación del Informe de resultados es el nivel de preparación previa.

### ¿Qué hacer durante el llenado del informe?

Durante el llenado del Informe de resultados hay errores comunes que se pueden evitar si sigues las siguientes recomendaciones:

- 1. Integra un grupo de colaboradores para el llenado del informe.
- 2. Revisa, junto con tus compañeros, todas las preguntas y secciones del informe.
- 3. Responde, junto con tus compañeros, todas las preguntas y secciones del informe.
- 4. Solicita a otra persona que revise la redacción de las respuestas y pide su opinión.
- 5. Adjunta evidencia válida para dar soporte al cumplimiento de las metas e indicadores (ver Anexo 1).
- 6. Adjunta los comprobantes de gastos requeridos según lo establecido en los lineamientos generales de esta guía.
- 7. Ingresa a la Plataforma de Inversión Social a través de Google Chrome.
- 8. Verifica que el auto traductor de Google Chrome se encuentre deshabilitado.
- 9. Elimina las cookies de tu navegador.
- 10. Verifica que toda la información capturada sea correcta.
- 11. Haz un respaldo de la información capturada antes de hacer clic en el botón "Enviar".
- **12.** Recuerda hacer clic en el botón "Enviar" para concluir la presentación del informe.
- 13. Resuelve tus dudas con tu Asesor/a de programas de Inversión Social.

El Informe de resultados es una oportunidad que puedes aprovechar para escuchar a los colaboradores de tu organización, fomentar la gestión los aprendizajes obtenidos e impulsar la mejora continua. No lo dejes para el último minuto.

### ¿Qué hacer después de la presentación del informe?

Una vez que concluya la presentación del Informe de resultados, te recomendamos:

- 1. Permanece atento a las notificaciones de la Plataforma, es probable que tu Asesor/a te solicite correcciones por ese medio.
- 2. Procura realizar todas las correcciones solicitadas por tu Asesor/a en un plazo menor a 5 días.
- 3. Comparte una copia del Informe de resultados con el personal clave de tu organización: gobernanza, administración y operaciones.
- 4. Revisa los resultados de la evaluación de tu informe en el apartado "Desempeño del programa financiado" de la Plataforma de Inversión Social.
- 5. Revisa las recomendaciones de mejora que te enviaremos vía correo electrónico.
- 6. Socializa con tus compañeros los resultados y recomendaciones recibidas.
- 7. Ten una conversación con el personal clave de tu organización sobre cómo mejorar la presentación del Informe de resultados en futuras ocasiones.
- 8. Incorpora las mejoras identificadas al plan de trabajo del próximo año.
- 9. Resuelve tus dudas con tu Asesor/a de programas de Inversión Social.

En Nacional Monte de Piedad te exhortamos a mejorar continuamente la calidad de los ejercicios de rendición de cuentas que presentas a donantes, población en general y población atendida. De esta forma contribuyes a incrementar la confianza en tu organización y en el tercer sector.

A continuación, te explicamos paso a paso cómo realizar el llenado de cada sección del Informe de resultados.

### Presentación del informe en Plataforma

A continuación, te explicamos cómo realizar un correcto llenado y envío de cada una de las secciones antes mencionadas.

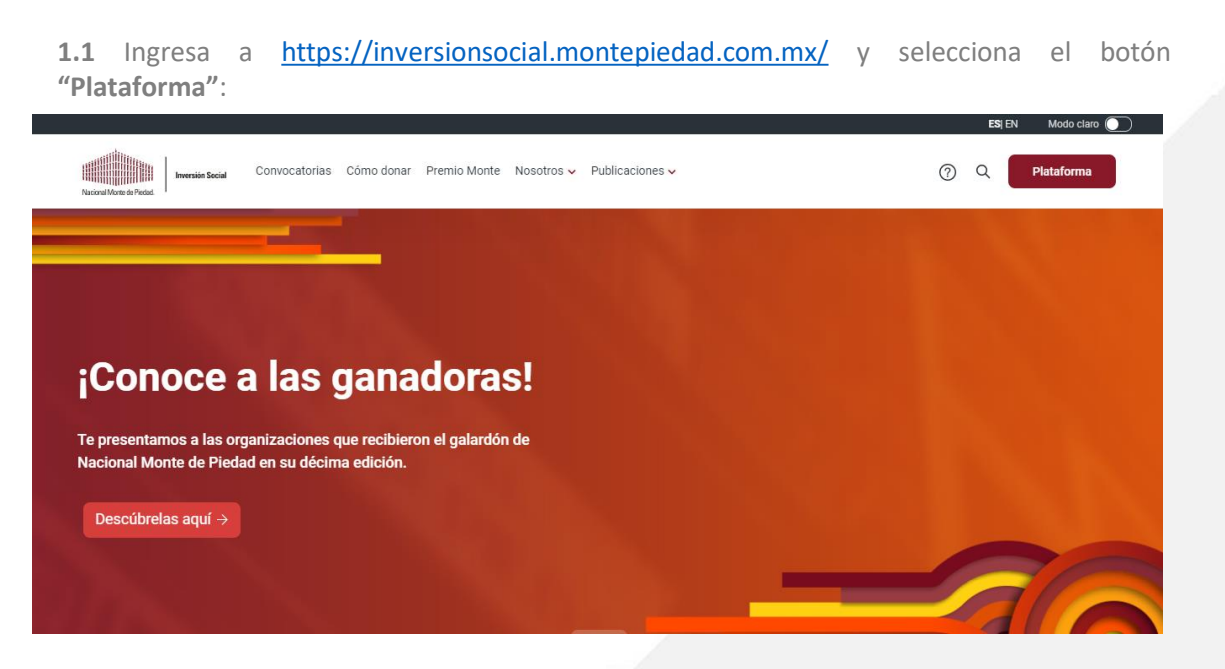

**1.2** Teclea tu usuario y contraseña para acceder: <u>https://donatarias.montepiedad.com.mx/donativos/login</u>

| Inversion Social                 |  |
|----------------------------------|--|
| Iniciar sesión                   |  |
| Correo electrónico               |  |
| Contraseña                       |  |
| Ingresar<br>Olvidé mi contraseña |  |

**1.3** Para presentar tu Informe de resultados, deberás ingresar a la sección "Solicitudes", ubicar la convocatoria en la que participaste y hacer clic en la opción **"Informe de resultados".** 

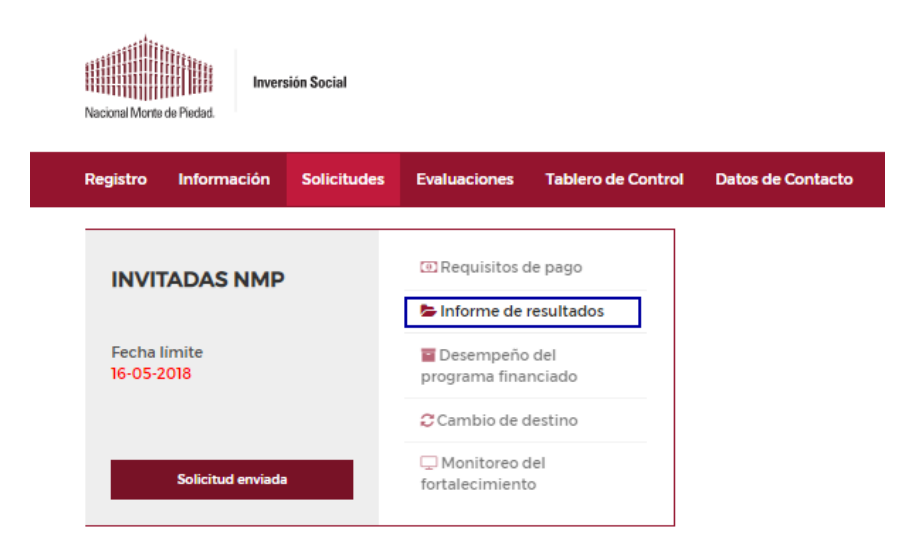

**2.1** Captura el nombre de la persona responsable del programa o proyecto apoyado con el donativo en el campo **"Responsable programa".** 

| INFORME DE RESULTADOS DEL                 | FINANCIAMIENTO   111 - INVITAD | AS NMP  |           | Segresar 🕈 |
|-------------------------------------------|--------------------------------|---------|-----------|------------|
| Responsable programa Responsable programa | Fecha de envio                 | Guardar | 📩 Reporte | 0          |
|                                           |                                |         |           |            |

Nota: La fecha de envío se actualizará de forma automática cuando hagas llegar el informe a Nacional Monte de Piedad.

### 2.2 Haz clic en el botón "Guardar".

| INFORME DE RESULTADOS DEL FINA | NCIAMIENTO   111 - INVI | TADAS NMP |         |           | ← Regresar |
|--------------------------------|-------------------------|-----------|---------|-----------|------------|
| Responsable programa           | Fecha de envio          |           |         |           |            |
| Responsable programa           | 09-11-2018              | ×         | Guardar | 📩 Reporte | 0          |

Nota: Se recomienda hacer clic en **"Reporte"** hasta que hayas concluido con la captura y la carga de documentos del Informe. Si requieres **ayuda**, puedes hacer clic en el botón de signo de interrogación **(?)** en donde encontrarás información útil para el llenado del informe.

### Paso a paso: sección 1 del informe

A continuación, te explicamos cómo realizar un correcto llenado y envío de cada una de las secciones antes mencionadas.

**3.1** Aparecerá la platilla del Informe de resultados con sus diferentes secciones. Deberás capturar la información requerida en cada una de ellas.

|                     |                        | 3. Promoción de los |                          |                        |
|---------------------|------------------------|---------------------|--------------------------|------------------------|
|                     |                        | Derechos Humanos y  |                          |                        |
| 1. Resultados del   | 2. Aprendizajes y toma | Potencial de        |                          |                        |
| programa financiado | de decisiones          | Sostenibilidad      | 4. Distribución de gasto | 5. Acciones de mejoras |

#### Sección 1. Resultados del programa financiado.

**3.2** Al hacer clic a la **sección "1. Resultados del programa financiado"**, se despliegan las siguientes preguntas:

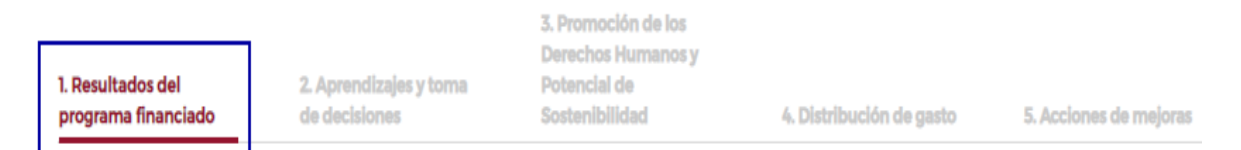

**3.3** En el punto **"1.1. Indicadores de Resultados"**, deberás capturar la meta alcanzada en el periodo reportado. **Haz clic en el botón de más (+) para iniciar.** 

**IMPORTANTE**: Debes llenar la información de Metas alcanzadas y Desglose de población, ingresando en la sección de Objetivos de Desarrollo Sostenible.

| 1.1 Indicadores de Resultados     |        |                  |
|-----------------------------------|--------|------------------|
|                                   | Buscar | Limpiar búsqueda |
| Objetivo de Desarrollo Sostenible |        |                  |
| + ODS 3: SALUD Y BIENESTAR        |        |                  |
| laldel                            |        | 1                |

**3.4** Cuando hagas clic en el botón de más (+) aparecerá la siguiente tabla:

| <ul> <li>ODS 3: SALUD Y BIEN</li> </ul> | ODS 3: SALUD Y BIENESTAR |           |                  |                |  |            |  |          |  |
|-----------------------------------------|--------------------------|-----------|------------------|----------------|--|------------|--|----------|--|
| Meta                                    | Indicadores              | Тіро      | Meta establecida | Meta alcanzada |  | Desglose   |  | Editar   |  |
| META ODS 3/102 POTE                     | NÚMERO DE PERSON         | Cobertura | 5000             | 0              |  | ± Desglose |  | 🖋 Editar |  |

**3.5** Haz clic en el botón "Editar" y luego en el botón "Desglose" para capturar las metas alcanzadas.

| ODS 3: SALUD Y BIENESTAR |                  |           |                  |                |  |            |          |  |
|--------------------------|------------------|-----------|------------------|----------------|--|------------|----------|--|
| Meta                     | Indicadores      | Тіро      | Meta establecida | Meta alcanzada |  | Desglose   | Editar   |  |
| META ODS 3/102 POTE      | NÚMERO DE PERSON | Cobertura | 5000             | 0              |  | ± Desglose | 🖋 Editar |  |

**3.6** Recuerda dar clic en el botón "Guardar" para capturar tus respuestas.

| Metas de Objetivos de Desarrollo Sostenible      | Indicadores                                    | Meta alcanzada   |
|--------------------------------------------------|------------------------------------------------|------------------|
| META ODS 34 PARA 2030, REDUCIR EN UN TERCIO LA M | RECURSOS ECONÓMICOS DIRIGIDOS A IAP CON PROGR. | 0                |
|                                                  |                                                | Cancelar Guardar |
|                                                  |                                                |                  |
|                                                  |                                                |                  |

**3.7** Para cada indicador reportado, adjunta al menos una evidencia válida que respalde el cumplimiento de las metas alcanzadas <u>(ver anexo 1)</u>. Toma en cuenta que el archivo debe estar en formato PDF.

3.8 Haz clic en el botón "Subir" para adjuntar las evidencias.

| Evi | idencias de los Indicadores |       |         |
|-----|-----------------------------|-------|---------|
|     | Adjuntar evidencia          | Ver 🛞 | Subir 🛓 |

**3.9** Puedes eliminar o verificar los documentos que subiste mediante los botones **"Eliminar"** y **"Ver"** del menú de opciones disponible para cada archivo.

| Documento                              | Acción            | Menú de    |   |
|----------------------------------------|-------------------|------------|---|
| COMPLEMENTO PAGO - 2018_2018-11-30.pdf | ≡ <u>Opciones</u> | # Eliminar |   |
| laldel                                 |                   | @ Ver      | 1 |

**3.10** Llena las preguntas abiertas considerando el **límite de caracteres** que puedes capturar de una manera clara y breve.

1.2 Describa brevemente la metodología utilizada para la evaluación de resultados de este programa/proyecto(indicadores prioritarios y opcionales)

|                                                                                                    | 1500 |
|----------------------------------------------------------------------------------------------------|------|
| Describa brevemente las actividades implementadas en el programa/proyecto durante el período de financiamiento |      |
|                                                                                                    |      |
|                                                                                                    |      |
|                                                                                                    |      |
|                                                                                                    | 1500 |
|                                                                                                    |      |
|                                                                                                    |      |
|                                                                                                    |      |
|                                                                                                    |      |

3.11 Acepta el manifiesto y haz clic en el botón "Guardar y continuar".

Manifestamos que la institución cuenta con toda la información y documentos que respaldan la aplicación correcta del recurso, misma que está disponible cuando el Nacional Monte de Piedad lo requiera para efectos de revisión y/o auditoria

**3.12** En caso de que la información de la sección 1 esté completa, la plataforma despliega el siguiente mensaje. Debes seleccionar el botón de **"Aceptar"** para poder continuar con la siguiente sección:

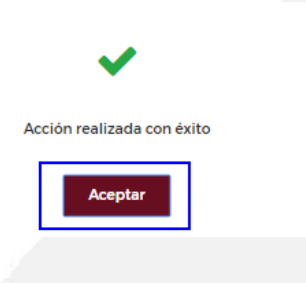

**3.13** Si hace falta capturar información de la sección 1, la plataforma desplegará la siguiente alerta. Deberás hacer clic en **"Aceptar"** y capturar dicha información:

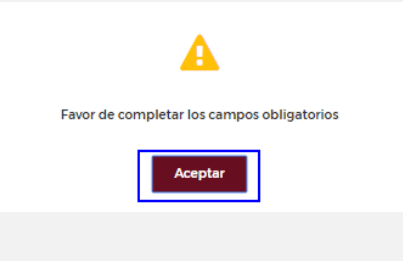

Guardar y continuar

#### Sección 2. Aprendizajes y toma de decisiones

Esta sección consta únicamente de dos preguntas, para responderlas te recomendamos que el personal operativo y administrativo de tu institución lleve a cabo una reunión interna para evaluar el proyecto financiado por Nacional Monte de Piedad, I.A.P.: logros, retos, aprendizajes, acciones de mejora, entre otros.

3.15 Ingresa a la sección 2.

**3.16** Contesta las preguntas abiertas que aparecen.

2. Aprendizajes y toma de decisiones

2.1 De acuerdo a la evaluación de su programa/ proyecto, ¿Cuáles fueron las principales conclusiones o aprendizajes a los que llegó la institución sobre su desempeño?

2.2 ¿Qué cambios, ajustes o mejoras planea implementar el próximo año de acuerdo a los aprendizajes obtenidos de su evaluación?

- //

1000/1000

1000/1000

Manifestamos que la institución cuenta con toda la información y documentos que respaldan la aplicación correcta del recurso, misma que está disponible cuando el Nacional Monte de Piedad lo requiera para efectos de revisión y/o auditoria

Guardar y continuar

#### Sección 3. Promoción de los Derechos Humanos y Potencial de Sostenibilidad.

En esta sección, te solicitaremos información sobre los actores con los que trabajó tu organización y las acciones realizadas para contribuir al ejercicio de los derechos humanos de la población atendida mediante el proyecto financiado. Te recomendamos responder todas las preguntas de manera breve y clara.

Si no sabes que responder en la pregunta 3.1 te recomendamos ver el anexo 3.

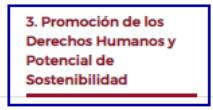

3.1 ¿De qué forma este programa/proyecto permite que las personas participantes ejerzan sus derechos humanos?

| t/Qué actividades en especifico se llevan a cabo para promover el ejercicio de los derechos humanos?                                                                                                    |                                                                                                    |                          |
|----------------------------------------------------------------------------------------------------|----------------------------------------------------------------------------------------------------|--------------------------|
| ¿Qué actividades en específico se llevan a cabo para promover el ejercicio de los derechos humanos?<br>¿Qué actividades en específico se llevan a cabo para promover el ejercicio de los derechos humanos?<br>¿El programa/proyecto promueve explicitamente el protagonismo de las personas en su propio desarrollo y en el liderazgo de la intervención? "Cómo lo hace y<br>ales han sido sus principales logros?<br><b>200</b> Dentro de esta sección, en la pregunta 3.4, debes capturar el nombre de las<br>instituciones con las que se vinculó tu organización para la implementación del proyecto.<br>Jas el botón "Agregar" para añadir instituciones.<br>Durante la implementación de este programa/proyecto. "Con qué otros actores se vincularon para mejorar los resultados y la promoción de los derechos<br>nanos? ¿Cuál fue su rol?<br>mbre de la institución. OSC, empresa o persona aliada<br>cripción del apoyo |                                                                                                    |                          |
| 2Qué actividades en específico se llevan a cabo para promover el ejercicio de los derechos humanos?<br>LEI programa/proyecto promueve explicitamente el protagonismo de las personas en su propio desarrollo y en el liderazgo de la intervención? "Como lo hace y<br>ales han sido sus principales logros?<br>LOD Dentro de esta sección, en la pregunta 3.4, debes capturar el nombre de las<br>instituciones con las que se vinculó tu organización para la implementación del proyecto.<br>Jas el botón "Agregar" para añadir instituciones.<br>Durante la implementación de este programa/proyecto. "Con qué otros actores se vincularon para mejorar los resultados y la promoción de los derechos<br>nanos? ¿Cuál fue su rol?<br>mbre de la institución. OSC, empresa o persona aliada<br>cripción del apoyo                                                                                                    |                                                                                                    | 11                       |
| 2006 actividades en espécifico se nevan a cabo para provincivel en ejercicito de los derechos inclinando:         10000000                                                                                                    | ·Oué actividades en específice se llevan a sale para premeural ejercisis de les deveches humanes?                                                                             | 1000/1000                |
| tocontoco<br>ales han sido sus principales logros?<br>1000/000<br>3.20 Dentro de esta sección, en la pregunta 3.4, debes capturar el nombre de las<br>nstituciones con las que se vinculó tu organización para la implementación del proyecto.<br>Jaa el botón "Agregar" para añadir instituciones.<br>Durante la implementación de este programa/proyecto. ¿Con qué otros actores se vincularon para mejorar los resultados y la promoción de los derechos<br>manos? ¿Cuál fue su rol?<br>mbre de la institución, OSC, empresa o persona aliada<br>cripción del apoyo                                                                                                    | 20 de actividades en específico se flevari a capo para promover el ejercicio de los defectos numanos?                                                                         |                          |
| 26 programa/proyecto promueve explicitamente el protagonismo de las personas en su propio desarrollo y en el liderazgo de la intervención? ¿Cómo lo hace y<br>ales han sido sus principales logros?<br>20 Dentro de esta sección, en la pregunta 3.4, debes capturar el nombre de las<br>instituciones con las que se vinculó tu organización para la implementación del proyecto.<br>Josa el botón "Agregar" para añadir instituciones.<br>Durante la implementación de este programa/proyecto. ¿Con qué otros actores se vincularon para mejorar los resultados y la promoción de los derechos<br>nanos? ¿Cuál fue su rol?<br>mbre de la institución, OSC, empresa o persona aliada<br>cripción del apoyo                                                                                                    |                                                                                                    |                          |
| t¿El programa/proyecto promueve explicitamente el protagonismo de las personas en su propio desarrollo y en el liderazgo de la intervención? ¿Cómo lo hace y<br>ales han sido sus principales logros?<br><b>3.20</b> Dentro de esta sección, en la pregunta 3.4, debes capturar el nombre de las<br>nstituciones con las que se vinculó tu organización para la implementación del proyecto.<br>Jsa el botón <b>"Agregar"</b> para añadir instituciones.<br>Durante la implementación de este programa/proyecto, ¿Con qué otros actores se vincularon para mejorar los resultados y la promoción de los derechos<br>manos? ¿Cuál tue su rol?<br>mbre de la institución, OSC, empresa o persona aliada<br>cripción del apoyo                                                                                                    |                                                                                                    | 1                        |
| t de programa/proyecto promueve explicitamente el protagonismo de las personas en su propio desarrollo y en el liderazgo de la intervención? ¿Cómo lo hace y<br>ales han sido sus principales logros?<br>3.20 Dentro de esta sección, en la pregunta 3.4, debes capturar el nombre de las<br>nstituciones con las que se vinculó tu organización para la implementación del proyecto.<br>Jsa el botón <b>"Agregar"</b> para añadir instituciones.<br>Durante la implementación de este programa/proyecto. ¿Con qué otros actores se vincularon para mejorar los resultados y la promoción de los derechos<br>manos? ¿Cuál fue su rol?<br>mbre de la institución, OSC, empresa o persona aliada                                                                                                    |                                                                                                    | 1000/1000                |
| 3.20 Dentro de esta sección, en la pregunta 3.4, debes capturar el nombre de las  nstituciones con las que se vinculó tu organización para la implementación del proyecto. Jsa el botón <b>"Agregar"</b> para añadir instituciones.  Durante la implementación de este programa/proyecto. ¿Con qué otros actores se vincularon para mejorar los resultados y la promoción de los derechos  manos? ¿Cuál fue su rol?  mbre de la institución. OSC, empresa o persona aliada  scripción del apoyo                                                                                                    | ¿El programa/proyecto promueve explicitamente el protagonismo de las personas en su propio desarrollo y en el liderazgo de la interv<br>iles han sido sus principales logros? | vención? ¿Cómo lo hace y |
| S.20 Dentro de esta sección, en la pregunta 3.4, debes capturar el nombre de las nstituciones con las que se vinculó tu organización para la implementación del proyecto. Jsa el botón <b>"Agregar"</b> para añadir instituciones.<br>Durante la implementación de este programa/proyecto, ¿Con qué otros actores se vincularon para mejorar los resultados y la promoción de los derechos nanos? ¿Cuál fue su rol?<br>mbre de la institución, OSC, empresa o persona aliada                                                                                                    |                                                                                                    |                          |
| S.20 Dentro de esta sección, en la pregunta 3.4, debes capturar el nombre de las instituciones con las que se vinculó tu organización para la implementación del proyecto. Jsa el botón <b>"Agregar"</b> para añadir instituciones.<br>Durante la implementación de este programa/proyecto. ¿Con qué otros actores se vincularon para mejorar los resultados y la promoción de los derechos manos? ¿Cuál fue su rol?<br>mbre de la institución, OSC, empresa o persona aliada                                                                                                    |                                                                                                    |                          |
| 3.20 Dentro de esta sección, en la pregunta 3.4, debes capturar el nombre de las nstituciones con las que se vinculó tu organización para la implementación del proyecto. Jsa el botón <b>"Agregar"</b> para añadir instituciones.                                                                                                    |                                                                                                    |                          |
| 3.20 Dentro de esta sección, en la pregunta 3.4, debes capturar el nombre de las nstituciones con las que se vinculó tu organización para la implementación del proyecto. Jsa el botón <b>"Agregar"</b> para añadir instituciones.<br>Durante la implementación de este programa/proyecto. ¿Con qué otros actores se vincularon para mejorar los resultados y la promoción de los derechos manos? ¿Cuál fue su rol?<br>mbre de la institución, OSC, empresa o persona aliada                                                                                                    |                                                                                                    | 1000/1000                |
| nstituciones con las que se vinculó tu organización para la implementación del proyecto.<br>Jsa el botón <b>"Agregar"</b> para añadir instituciones.<br>Durante la implementación de este programa/proyecto, ¿Con qué otros actores se vincularon para mejorar los resultados y la promoción de los derechos<br>nanos? ¿Cuál fue su rol?<br>mbre de la institución, OSC, empresa o persona aliada                                                                                                    | 20 Dentro de esta sección en la pregunta 3.4 debes canturar el no                                                                                                    | mbre de las              |
| Instituciones con las que se vinculo tu organizacion para la implementacion del proyecto.<br>Jsa el botón <b>"Agregar"</b> para añadir instituciones.<br>Durante la implementación de este programa/proyecto, ¿Con qué otros actores se vincularon para mejorar los resultados y la promoción de los derechos<br>manos? ¿Cuál fue su rol?<br>mbre de la institución, OSC, empresa o persona aliada<br>:cripción del apoyo                                                                                                    | ce Bentio de esta sección, en la preganta 3.4, debes captarar el no                                                                                                    | del provecto             |
| JSA El boton "Agregar" para anadir instituciones. Durante la implementación de este programa/proyecto, ¿Con qué otros actores se vincularon para mejorar los resultados y la promoción de los derechos manos? ¿Cuál fue su rol? mbre de la institución, OSC, empresa o persona aliada crripción del apoyo                                                                                                    | istituciones con las que se vinculo tu organización para la implementación o                                                                                                  | del proyecto.            |
| Durante la implementación de este programa/proyecto, ¿Con qué otros actores se vincularon para mejorar los resultados y la promoción de los derechos<br>manos? ¿Cuál fue su rol?<br>mbre de la institución, OSC, empresa o persona aliada<br>cripción del apoyo                                                                                                    | lsa el boton <b>"Agregar</b> " para anadir instituciones.                                                                                                    |                          |
| Durante la implementación de este programa/proyecto, ¿Con qué otros actores se vincularon para mejorar los resultados y la promoción de los derechos<br>manos? ¿Cuál fue su rol?<br>mbre de la institución, OSC, empresa o persona aliada<br>cripción del apoyo                                                                                                    |                                                                                                    |                          |
| mbre de la institución, OSC, empresa o persona aliada<br>scripción del apoyo                                                                                                    | Durante la implementación de este programa/proyecto, ¿Con qué otros actores se vincularon para mejorar los resultados y la promo<br>nanos? ¿Cuâl fue su rol?                  | ción de los derechos     |
| scripción del apoyo                                                                                                    | nbre de la institución, OSC, empresa o persona aliada                                                                                                    |                          |
| scripción del apoyo                                                                                                    |                                                                                                    |                          |
| scripción del apoyo                                                                                                    |                                                                                                    |                          |
| • Agrega                                                                                                    | cripción del apovo                                                                                                    |                          |
| Agrega                                                                                                    |                                                                                                    |                          |
| G Agrega                                                                                                    |                                                                                                    |                          |
| G Agrega                                                                                                    |                                                                                                    |                          |
| G Agrega                                                                                                    |                                                                                                    |                          |
|                                                                                                    |                                                                                                    | Agrega                   |

| ID va         | Nombre de la institución, OSC, empresa o<br>persona aliada                                              | Descripción del apoyo                                         | Acción<br>Menú de                      |
|---------------|----------------------------------------------------------------------------------------------------|---------------------------------------------------------------|----------------------------------------|
| 1             | INVERSIÓN SOCIAL                                                                                        | SE TIENE ALIANZAS CON NACIONAL MONTE DE PIEDAD,<br>I.A.P.     | ≡ <u>Opciones</u>                      |
| lalde         | 1                                                                                                    |                                                               |                                        |
| Si de<br>opci | eseas modificar o borrar un<br>ones.                                                                    | registro, usa los botones "Editar" y "                        | Eliminar" del menú de                  |
| 3.21          | . Acepta el manifiesto.                                                                                 |                                                               |                                        |
| 3.22          | Haz clic en el botón <b>"Guarda</b>                                                                     | r v continuar".                                               |                                        |
|               |                                                                                                    |                                                               |                                        |
|               |                                                                                                    |                                                               |                                        |
| Mar           | nifestamos que la institución cuenta con toda la in<br>ode el Nacional Monte de Piedad lo requiera para | formación y documentos que respaldan la aplicación correcta ( | del recurso, misma que está disponible |
| cua           | nuo ei Nacional Monte de Piedad lo requiera para                                                        | electos de levisión y/o additona                              |                                        |
|               |                                                                                                    |                                                               | Guardar y continua                     |
|               |                                                                                                    |                                                               |                                        |
|               |                                                                                                    |                                                               |                                        |
|               |                                                                                                    |                                                               |                                        |
|               |                                                                                                    |                                                               |                                        |
|               |                                                                                                    |                                                               |                                        |
|               |                                                                                                    |                                                               |                                        |
|               |                                                                                                    |                                                               |                                        |
|               |                                                                                                    |                                                               |                                        |
|               |                                                                                                    |                                                               |                                        |

### Sección 4. Distribución de gasto.

| 1. Resultados del         2. Aprendizajes y toma         Potencial de           programa financiado         de decisiones de maloras         Sectoribilidad         4. Distribución de pasto         5. Acciones de maloras |                                          |                                         | 3. Promoción de los<br>Derechos Humanos y |                          |                        |  |
|----------------------------------------------------------------------------------------------------|------------------------------------------|-----------------------------------------|-------------------------------------------|--------------------------|------------------------|--|
| programa internation de decisiones contentionidad <b>4. Distribution de gasto</b> 5. Accontes de mejoras                                                                                                    | 1. Resultados del<br>programa financiado | 2. Aprendizajes y toma<br>de decisiones | Potencial de<br>Sostenibilidad            | 4. Distribución de gasto | 5. Acciones de mejoras |  |

Esta sección te solicitaremos información sobre el uso de los recursos otorgados. Recuerda que los donativos de Nacional Monte de Piedad, I.A.P. están etiquetados, en este sentido, cualquier diferencia entre las cantidades entregadas y ejercidas para cada concepto debe ser explicada a detalle.

También solicitaremos una muestra de facturas o comprobantes fiscales que amparen los gastos reportados. Algunas características que deben cubrir son las siguientes:

- Los comprobantes deben estar a nombre de la organización apoyada
- Emitidas dentro del periodo autorizado para la aplicación del donativo
- Con timbrado, folio y demás sellos que acrediten su autenticidad
- Con la descripción de los bienes o servicios adquiridos
- Las facturas o comprobantes deben representar los gastos más significativos del proyecto.
- El monto de las facturas o comprobantes enviados debe corresponder, por lo menos, a un 20% del donativo total otorgado por Nacional Monte de Piedad, I.A.P.
- Si tu organización recibió un donativo igual o mayor a 2 millones de pesos deberás adjuntar un listado con todos los gastos cubiertos con el donativo de Nacional Monte de Piedad, I.A.P. El listado deberá incluir: fecha del gasto, número o folio del comprobante fiscal asociado, proveedor y monto.

### **IMPORTANTE**

Toma en cuenta que nuestros asesores podrían solicitarte información o documentos adicionales relacionados al uso de los recursos donados, aquí solo enlistamos los requisitos mínimos que todas las organizaciones deben cubrir.

3.23 Haz clic en el símbolo de (+) en cada uno de los rubros que te aparecen.

| Rubro                 | Concepto            | Monto ejercido | Acción     |
|-----------------------|---------------------|----------------|------------|
| + GASTOS DE INVERSIÓN | GASTOS DE INVERSIÓN | \$1,000.00     | ≡ Opciones |

3.24 Haz clic en "Opciones" y luego en "Editar":

|     | Rubro             | Concepto Editado | Monto ejercido | Acción            | Menú de  |
|-----|-------------------|------------------|----------------|-------------------|----------|
| +   | GASTOS OPERATIVOS |                  | \$1.00         | ≡ <u>Opciones</u> | opciones |
| lal | de 1              |                  |                |                   | ✓ Editar |

**3.25** Captura el monto ejercido de cada rubro.

**IMPORTANTE:** Los montos ejercidos (o gastados) deben capturarse a nivel de rubro, en la Plataforma no es posible especificar los montos ejercidos a nivel de concepto.

| 4.1 Gastos reales por rubro e inversionista |                |
|---------------------------------------------|----------------|
| Rubro                                       | Monto Ejercido |
| GASTOS OPERATIVOS                           | \$ 153,970.00  |
| Conceptos                                   |                |

ALIMENTOS

3.26 Al concluir haz clic en "Guardar":

Nota: La cantidad del "Monto Ejercido" debe ser igual al "Monto pagado"

**3.27** Realiza el llenado de las preguntas abiertas que aparecen.

| I. Resultados del<br>programa financiado                                                                     | 2. Aprendizajes y toma<br>de decisiones                                                                        | 3. Promoción de los<br>Derechos Humanos y<br>Potencial de<br>Sostenibilidad                           | 4. Distribución de gasto                                     | 5. Acciones de mejoras                                                       |   |
|----------------------------------------------------------------------------------------------------|----------------------------------------------------------------------------------------------------|----------------------------------------------------------------------------------------------------|--------------------------------------------------------------|------------------------------------------------------------------------------|---|
| 4.1 Gastos reales por r                                                                                      |                                                                                                    |                                                                                                    | Monto pagad                                                  | D                                                                            |   |
|                                                                                                    |                                                                                                    |                                                                                                    | \$ 86,000.00                                                 |                                                                              |   |
| Rubro                                                                                                    | Concepto                                                                                                    | Monto ej                                                                                              | ercido                                                       | Acción                                                                       |   |
| + GASTOS DE INVERSIÓN                                                                                        |                                                                                                    | \$ 0.00                                                                                               |                                                              | ≡ Opciones                                                                   |   |
| aldel                                                                                                    |                                                                                                    |                                                                                                    |                                                              | 1                                                                            |   |
|                                                                                                    |                                                                                                    |                                                                                                    |                                                              |                                                                              |   |
| 6.2 ¿Considera que los recur                                                                                 | rsos aplicados fueron utilizados d                                                                             | e manera eficiente? ¿Por qué? ¿Qu                                                                     | ué mejoras realizaria?                                       | 800/80                                                                       | 0 |
| 4.2 ¿Considera que los recur                                                                                 | sos aplicados fueron utilizados d                                                                              | e manera eficiente? ¿Por qué? ¿Qı                                                                     | ué mejoras realizaria?                                       | 800/80                                                                       |   |
| 4.2 ¿Considera que los recur<br>Manifestamos que la insi<br>cuando el Nacional Moni                          | rsos aplicados fueron utilizados d<br>titución cuenta con toda la inforn<br>te de Piedad lo requiera para efec | e manera eficiente? ¿Por qué? ¿Qu<br>nación y documentos que respald<br>tos de revisión y/o auditoria | ué mejoras realizaria?<br>Ian la aplicación correcta del rec | 800/86<br>1500/86<br>1500/156<br>urso, misma que está disponible             | 0 |
| <ul> <li>2 ¿Considera que los recur</li> <li>Manifestamos que la inst<br/>cuando el Nacional Mont</li> </ul> | rsos aplicados fueron utilizados d<br>titución cuenta con toda la inforn<br>te de Piedad lo requiera para efec | e manera eficiente? ¿Por qué? ¿Qu<br>nación y documentos que respald<br>tos de revisión y/o auditoria | ué mejoras realizaria?<br>Ian la aplicación correcta del rec | 800,80<br>1500,150<br>urso, misma que está disponible<br>Guardar y continuar | 0 |

**3.27** Acepta el manifiesto.

3.28 Haz clic en el botón "Guardar y continuar".

**IMPORTANTE**: En esta sección, debes cargar las evidencias fiscales, revisemos el proceso.

| -                                                                                                    | s comprobantes de gas                                                                                 | tos en la sección 4.                                                       |                                                             |                                |
|----------------------------------------------------------------------------------------------------|----------------------------------------------------------------------------------------------------|----------------------------------------------------------------------------|-------------------------------------------------------------|--------------------------------|
| <b>3.29</b> Una vez cap                                                                                                    | oturado y guardado el r                                                                               | monto ejercido, regres                                                     | a a la sección 4 del i                                      | nforme.                        |
| 1. Resultados del<br>programa financiado                                                                                                    | 3<br>D<br>2. Aprendizajes y toma P<br>de decisiones S                                                 | . Promoción de los<br>berechos Humanos y<br>lotencial de<br>iostenibilidad | ibución de gasto 5. Accio                                   | nes de mejoras                 |
| 3.30 Haz clic er continuación en                                                                                                    | n el símbolo de (+) G<br><b>"Editar"</b> :                                                            | asto, después en la /                                                      | Acción da clic en "                                         | Opciones"                      |
| 4.1 Gastos reales por ru                                                                                                    | ubro e inversionista                                                                                  |                                                                            |                                                             |                                |
|                                                                                                    |                                                                                                    |                                                                            | Monto pagado                                                |                                |
|                                                                                                    |                                                                                                    |                                                                            | \$ 153,970.00                                               |                                |
| Rubro                                                                                                    | Concepto Editado                                                                                      | Monto eiercido                                                             | г                                                           | Acción                         |
|                                                                                                    |                                                                                                    |                                                                            |                                                             | Men                            |
| + GASTOS OPERATIVOS                                                                                                    | ALIMENTOS                                                                                             | \$1.00                                                                     |                                                             | ≡ <u>Opciones</u><br>Meniopcio |
| + GASTOS OPERATIVOS                                                                                                    | ALIMENTOS                                                                                             | \$1.00                                                                     |                                                             | E <u>Opciones</u>              |
| <ul> <li>+ CASTOS OPERATIVOS</li> <li>1a1 de 1</li> <li>3.30 Haga clic er</li> <li>3.31 Utiliza el k<br/>archivos en form</li> </ul>                                                                                 | ALIMENTOS<br>n el botón "Subir" y sele<br>potón "Subir" para ad<br>nato pdf.                          | \$100<br>eccione el archivo corr<br>juntar tus comprobar                   | espondiente:<br>ntes de gastos. Solo                        | eopciones<br>■Opciones<br>■ Ed |
| <ul> <li>CASTOS OPERATIVOS</li> <li>1 a 1 de 1</li> <li>3.30 Haga clic er</li> <li>3.31 Utiliza el k<br/>archivos en form</li> <li>Comprobantes de Gastos</li> </ul>                                                 | ALIMENTOS<br>n el botón "Subir" y sele<br>potón "Subir" para ad<br>nato pdf.                          | s100<br>eccione el archivo corr<br>juntar tus comprobar                    | espondiente:<br>ntes de gastos. Solo                        | D puedes s                     |
| <ul> <li>CASTOS OPERATIVOS</li> <li>1a 1 de 1</li> <li>3.30 Haga clic er</li> <li>3.31 Utiliza el k<br/>archivos en form</li> <li>Comprobantes de Castos</li> <li>Así se mostrará e</li> <li>Comprobantes</li> </ul> | ALIMENTOS<br>n el botón "Subir" y sele<br>potón "Subir" para ad<br>nato pdf.<br>el documento cargado: | s100<br>eccione el archivo corr<br>juntar tus comprobar                    | espondiente:<br>ntes de gastos. Solo                        | Ver                            |
| <ul> <li>CASTOS OPERATIVOS</li> <li>1 a 1 de 1</li> <li>3.30 Haga clic er</li> <li>3.31 Utiliza el k<br/>archivos en form</li> <li>Comprobantes de Castos</li> <li>Así se mostrará e</li> <li>Comprobante</li> </ul> | ALIMENTOS<br>n el botón "Subir" y sele<br>potón "Subir" para ad<br>nato pdf.<br>el documento cargado: | s100<br>eccione el archivo corr<br>juntar tus comprobar                    | espondiente:<br>ntes de gastos. Solo<br>Acción<br>≡Opciones | Ver (a) Subir                  |
| CASTOS OPERATIVOS     Ialde1     3.30 Haga clic er     3.31 Utiliza el k archivos en form     Comprobantes de Gastos     Así se mostrará e comprobante ealee80b-c28c-4bld-8ae0-a03de                                 | ALIMENTOS<br>n el botón "Subir" y sele<br>potón "Subir" para ad<br>nato pdf.<br>el documento cargado: | s100<br>eccione el archivo corr<br>juntar tus comprobar                    | espondiente:<br>ntes de gastos. Solo<br>Acción<br>≡Opciones | Ver a Subir                    |

3.32 Al terminar la carga de documentos, haz clic en el botón "Guardar".

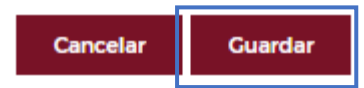

**3.33** Cuando los archivos se hayan subido correctamente, la Plataforma desplegará el siguiente mensaje:

| Acción realizada con éxito |  |
|----------------------------|--|
| Aceptar                    |  |

**3.34** Puedes verificar los archivos que subiste utilizando el menú de opciones.

| Comprobante                   |                                                 |                | Acción                                 |
|-------------------------------|-------------------------------------------------|----------------|----------------------------------------|
| COMPLEMENTO%20PAGO%20-%202018 | _2019-01-08.pdf                                 |                | ≡ Opciones                             |
|                               |                                                 |                | Cerrar<br>Monto pagado<br>\$ 86,000.00 |
| Rubro                         | Concepto                                        | Monto ejercido | Acción                                 |
| - GASTOS DE INVERSIÓN         | GASTOS DE INVERSIÓN                             | \$1,000.00     | ≡ Opciones                             |
| i                             | Comprobante<br>COMPLEMENTO%20PACO%20-%202018_20 | 019-01-08.pdf  | Acción<br>E <u>Opciones</u><br>Wer     |
| laldel                        |                                                 |                | 1                                      |

3.35 Haz clic en "Guardar y continuar"

**IMPORTANTE:** Las instituciones que reciban un donativo igual o mayor a dos millones de pesos, deberán adjuntar una relación completa gastos conforme el anexo 2 de esta guía.

#### Sección 5. Acciones de mejora.

Como parte de nuestro proceso de inversión financiera, todas las organizaciones apoyadas son evaluadas con dos metodologías: Valoración del Nivel de Intervención (VNI) y Valoración de Capacidades Organizacionales (VCO). Al concluir dichas evaluaciones, es probable que nuestros asesores le hayan recomendado a tu organización implementar una serie de acciones para mejorar.

Si tu organización recibió recomendaciones recientemente, utiliza esta sección para explicar si la retroalimentación proporcionada por nuestros asesores fue de utilidad. Si no has recibido recomendaciones de mejora puedes escribir "no aplica".

**3.36** Responde las preguntas abiertas que aparecen.

|                                                                                                    | 5. Acciones de mejoras        |        |
|----------------------------------------------------------------------------------------------------|-------------------------------|--------|
| 5.1 ¿De qué manera ha atendido a las recomendaciones de mejora que se dieron a la IAP en su solicitud de financiamiento?                                                                                            |                               |        |
|                                                                                                    |                               |        |
|                                                                                                    | 150                           | //     |
| 5.2 ¿Cómo ha mejorado la atención que le da a su población el atender a estas recomendaciones?                                                                                                    |                               | 0,1500 |
|                                                                                                    |                               |        |
|                                                                                                    | 150                           | 0/1500 |
| Manifestamos que la institución cuenta con toda la información y documentos que respaldan la aplicación correcta del recur<br>cuando el Nacional Monte de Piedad lo requiera para efectos de revisión y/o auditoria | so, misma que está disponible | •      |
|                                                                                                    | Guardar Envia                 | ar     |
|                                                                                                    |                               |        |
| 3.37 Acepta el manifiesto.                                                                                                    |                               |        |
| 3.38 Haz clic en el botón "Guardar".                                                                                                    |                               |        |
|                                                                                                    |                               |        |
|                                                                                                    |                               |        |
|                                                                                                    |                               |        |
|                                                                                                    |                               |        |
|                                                                                                    |                               |        |

### Paso a paso: envío del informe

Una vez llenados todos los campos del informe, podrás enviar tu información:

4.1 Haz clic en el botón "Enviar".

4.2 Confirma el envío con el botón "Si".

| •                          |           |                     |  |  |  |  |  |
|----------------------------|-----------|---------------------|--|--|--|--|--|
| Seguro que desea enviar la | evaluació | n para su revisión? |  |  |  |  |  |
| SI                         | NO        |                     |  |  |  |  |  |

**4.3** Una vez que hagas clic en el botón "Sí", ya no podrás ingresar a la opción "Informe de Resultados" a menos que tu Asesor/a de programas de Inversión Social lo habilite.

**4.4** Una vez enviado el informe, tu Asesor/a de programas de Inversión Social lo revisará.

**4.5** Mantente atento a las aclaraciones o correcciones que te soliciten.

En caso de tener alguna duda o pregunta, por favor contacta a tu Asesor/a de programas de Inversión Social asignado.

Una vez recibidos, todos los informes son evaluados por un asesor/a de Nacional Monte de Piedad, I.A.P. Tu organización podrá ver los resultados de dicha evaluación en la Plataforma de Inversión Social. Adicionalmente, recibirás una carta por correo electrónico con la retroalimentación específica de tu Informe de resultados y algunas recomendaciones para mejorar en futuras ocasiones.

Para las organizaciones apoyadas desde las temáticas de Trabajo Digno e Inclusión Financiera además de completar la información requerida en Plataforma, se tendrá que cumplir con la información extra solicitada vía correo electrónico y realizar el llenado de los formatos según las indicaciones de nuestros asesores.

#### Anexo 1. Evidencias válidas para respaldar el cumplimiento de metas

Como parte de la presentación del Informe de resultados, la organización apoyada deberá adjuntar evidencias que respalden el cumplimiento de las metas alcanzadas. Las evidencias que Nacional Monte de Piedad aceptará como válidas dependerán del tipo de indicador reportado. Hay 3 tipos de indicadores: a) de cobertura con unidad de medida dinero, b) de cobertura con unidad de medida población, y c) de resultados.

| Tipo de indicador                                                   | Indicador de cobertura con unidad                                                                                                    | Indicador de cobertura con unidad de medida                                                                                                    | Indicador de resultados                                                                                                    |
|---------------------------------------------------------------------|----------------------------------------------------------------------------------------------------|----------------------------------------------------------------------------------------------------|----------------------------------------------------------------------------------------------------|
| Ejemplos                                                            | <ol> <li>Recurso económico, otorgado<br/>por NMP, dirigido a servicios para<br/>erradicar la pobreza extrema<br/>durante el año.</li> <li>Recurso económico, otorgado<br/>por NMP, dirigido a programas<br/>para acceder a sistemas y medidas<br/>apropiadas de protección social<br/>durante el año.</li> </ol> | <ol> <li>Número de personas con acceso a servicios<br/>de alimentación sana, nutritiva y suficiente<br/>durante el año.</li> <li>Número de personas con acceso a servicios<br/>de tratamiento y prevención de enfermedades<br/>no trasmisibles otorgados por IAP apoyadas por<br/>NMP en el año.</li> </ol>                                                                                                    | <ol> <li>Número de personas que se encuentran en<br/>situación de seguridad alimentaria durante el<br/>año.</li> <li>Número de personas menores de 5 años con<br/>un nivel de desarrollo adecuado en aprendizaje<br/>y bienestar psicosocial durante el año</li> </ol>                                                                                                    |
| Evidencias válidas<br>para respaldar el<br>cumplimiento de<br>metas | No es necesario adjuntar<br>evidencias para este tipo de<br>indicador.                                                                                                    | Para este tipo de indicadores hay dos opciones<br>de evidencia válida, selecciona la más apropiada<br>para tu organización:<br>Opción 1. Reporte fotográfico. La organización<br>es libre de usar cualquier plantilla de reporte<br>fotográfico, pero debe presentarse en un<br>archivo con formato PDF. El reporte debe incluir<br>una breve descripción de cada fotografía<br>(mínimo 5) y listados de la población atendida.<br>Opción 2. Informe narrativo. La organización es<br>libre de usar cualquier plantilla de informe<br>narrativo, pero debe presentarse en un archivo<br>con formato PDF. El informe debe incluir una<br>descripción de todas las actividades del<br>proyecto y testimonios de la población<br>atendida: pueden ser dibujos, cartas,<br>transcripciones de una entrevista, o cualquier<br>otro acorde a las condiciones de la persona<br>atendida<br>*La organización que reporta es responsable de<br>conseguir la autorización por escrito, de las<br>personas que aparecen en las fotografías o<br>listados, para que Nacional Monte de Piedad<br>pueda tener acceso a la información. | Para este tipo de indicadores hay dos opciones<br>de evidencia válida, selecciona la más apropiada<br>para tu organización:<br>Opción 1. Informe narrativo. La organización es<br>libre de usar cualquier plantilla de informe<br>narrativo, pero debe presentarse en un archivo<br>con formato PDF. El informe debe incluir una<br>explicación de la metodología de evaluación<br>utilizada y una descripción de los instrumentos<br>empleados en la etapa de levantamiento de<br>información.<br>Opción 2. Informe de evaluación de resultados o<br>impacto elaborado por un consultor externo. El<br>informe debe incluir una explicación de la<br>metodología de evaluación utilizada y una<br>descripción de los instrumentos empleados en<br>la etapa de levantamiento de información. Solo<br>se aceptan documentos en formato PDF. |
| Evidencias no<br>válidas                                            | No es necesario adjuntar<br>evidencias para este tipo de<br>indicador.                                                                                                    | <ol> <li>Fotografías sin descripción.</li> <li>Videos.</li> <li>Listados de gastos.</li> <li>Facturas.</li> <li>Publicaciones de redes sociales.</li> <li>Informes anuales de la organización o<br/>informes que "NO" correspondan al<br/>proyecto financiado por Nacional<br/>Monte de Piedad IAP.</li> </ol>                                                                                                    | <ol> <li>Fotografías.</li> <li>Bases de datos.</li> <li>Informes sin explicación de la<br/>metodología de evaluación empleada.</li> <li>Informes sin descripción de los<br/>instrumentos empleados en la etapa<br/>de levantamiento de información.</li> <li>Listados de población atendida.</li> </ol>                                                                                                    |

### Anexo 2. Relación de gastos para donativos mayores a 2 millones de pesos.

Cuando el monto de donativo otorgado por Nacional Monte de Piedad sea mayor a 2 millones de pesos, la donataria deberá anexar una relación completa de los gastos cubiertos con los recursos recibidos ajustándose a la siguiente plantilla.

| RELACIÓN DE GASTOS        |       |           |          |          |        |       |               |  |
|---------------------------|-------|-----------|----------|----------|--------|-------|---------------|--|
|                           |       |           |          |          |        |       |               |  |
| NOMBRE DE LA INSTITUCIÓN: |       |           |          |          |        |       |               |  |
|                           |       |           |          |          |        |       |               |  |
| No. DE<br>FACTURA         | FECHA | PROVEEDOR | CONCEPTO | SUBTOTAL | I.V.A. | TOTAL | OBSERVACIONES |  |
|                           |       |           |          |          |        |       |               |  |
|                           |       |           |          | 8        |        |       |               |  |
|                           |       |           |          | - 7      |        |       |               |  |
|                           |       |           |          | /        |        |       |               |  |
|                           |       |           |          |          |        |       |               |  |
|                           |       |           |          |          |        |       |               |  |
| Total                     |       |           |          | \$ -     | \$ -   | \$ -  |               |  |

Notas importantes:

- La organización puede agregar otras columnas a la relación de gastos pero no puede eliminar las que ya existen.
- Nacional Monte de Piedad puede solicitarle cualquier comprobante enlistado en la relación de gastos.
- El gran total deberá corresponder al 100% de los recursos donados por Nacional Monte de Piedad.

### Anexos

#### Anexo 3. Promoción de los derechos humanos

¿No sabes qué responder en la pregunta 3.1? Recuerda que el ejercicio efectivo de los derechos humanos se expresa en seis dimensiones interrelacionadas, según estándares internacionales. En este sentido, para responder esta pregunta te sugerimos analizar lo siguiente: ¿qué derecho humano se busca restituir mediante el proyecto financiado? ¿qué dimensiones del derecho humano se impactaron positivamente mediante el proyecto financiado?

| Dimensión      | Pregunta orientadora                      | Ejemplos de contribuciones |                                 |  |  |
|----------------|-------------------------------------------|----------------------------|---------------------------------|--|--|
|                | ¿Mi proyecto contribuyó a que exista la   | a)                         | Construcción de centros         |  |  |
| Disponibilidad | infraestructura, establecimientos o       |                            | educativos                      |  |  |
| Disponibilidad | recursos necesarios para el cumplimiento  | b)                         | Material para docentes          |  |  |
|                | del derecho?                              |                            |                                 |  |  |
|                | ¿Mi proyecto contribuyó a que las         | a)                         | Personas en situación de        |  |  |
| Accosibilidad  | personas tengan acceso a los bienes o     |                            | vulnerabilidad con acceso a     |  |  |
| Accesibilitad  | servicios necesarios para el cumplimiento |                            | servicios de educación superior |  |  |
|                | del derecho?                              |                            |                                 |  |  |
|                | ¿Mi proyecto contribuyó a que los bienes  | a)                         | Programas educativos            |  |  |
| Aceptabilidad  | o servicios relacionados con el           |                            | adaptados al contexto local.    |  |  |
|                | cumplimiento del derecho sean             |                            |                                 |  |  |
|                | aceptados por la comunidad, adecuados     |                            |                                 |  |  |
|                | a sus valores y necesidades?              |                            |                                 |  |  |
|                | ¿Mi proyecto contribuyó a que los bienes  | a)                         | Mecanismos de supervisión de    |  |  |
| Calidad        | o servicios relacionados con el           |                            | calidad puestos en marcha       |  |  |
| Candad         | cumplimiento del derecho tengan la        |                            |                                 |  |  |
|                | calidad adecuada?                         |                            |                                 |  |  |
|                | ¿Mi proyecto contribuyó a que la          | a)                         | Espacios de participación       |  |  |
|                | población participe en el diseño,         |                            | multiactor establecidos         |  |  |
| Participación  | ejecución, gestión y seguimiento de los   | b)                         | Actores participando            |  |  |
|                | bienes o servicios relacionados con el    |                            | activamente en un programa      |  |  |
|                | cumplimiento del derecho?                 |                            | público                         |  |  |
|                | ¿Mi proyecto contribuyó a que los bienes  | a)                         | Presupuesto público disponible  |  |  |
| Sostenibilidad | o servicios relacionados con el           |                            | a nivel local                   |  |  |
| Justembillidad | cumplimiento del derecho sean             |                            |                                 |  |  |
|                | sostenibles (continuidad en el tiempo)?   |                            |                                 |  |  |

Fuente: Enfoque basado en derechos humanos con impacto efectivo. Programa de las Naciones Unidas para el Desarrollo. 2018. Disponible en: <u>https://bit.ly/3ctUMbz</u>

### Dirección de Inversión Social

Contacto

Tel. (55) 5278-1800

Ext. 4097

Correo electrónico: inversionsocial@montepiedad.com.mx Página web: http://inversionsocial.montepiedad.com.mx

#### Nacional Monte de Piedad, I.A.P.

Monte de Piedad #7, colonia Centro, alcaldía Cuauhtémoc, CP 06000, CDMX (entre Tacuba y 5 de mayo)

R.F.C. NMP 750225 7ZA

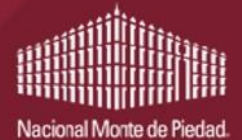

Inversión Social